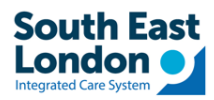

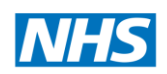

# Receiving GP letters from GSTT and Kings

# Tip Sheet for MESH – EMIS workflow

## Contents

| Background                                                                     | 2 |
|--------------------------------------------------------------------------------|---|
| GP letters in MESH environment                                                 | 2 |
| When GP clicks Reject Report in EMIS to reject letters received from the Trust | 5 |
| For any errors if GP letters are not sent via MESH                             | 5 |

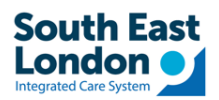

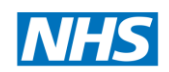

#### Background

Starting from October 5th, there will be changes in how GSTT and Kings communicate with GP practices using different document management systems:

- If your GP practice is currently using Docman 7 or Docman 10, you will receive letters directly into your Docman system from the Trust.
- For practices using MESH, you will receive letters through the MESH EMIS workflow.

We strongly recommend that all practices make use of this document to review and update local document filing processes. This document contain important information to ensure a smooth transition and compliance with the GP letters transmission.

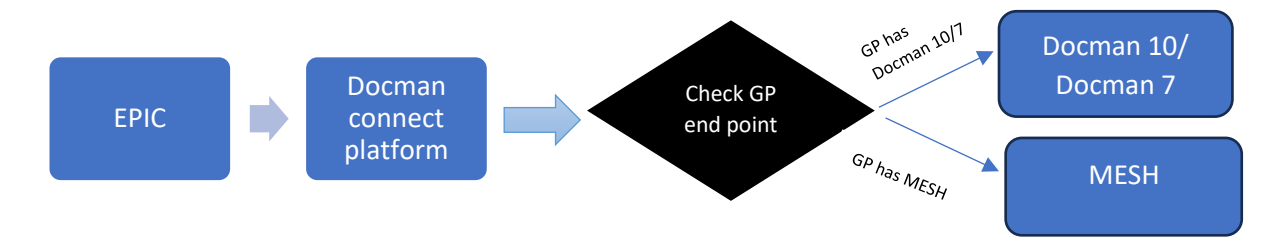

## GP letters in MESH environment

• The following screenshots show how the admission information will be shown in EMIS

| CH (2 × 8 KL)                               | 10 OF 45       | ○ (3) (3, (2) (1) ÷                   |                                                      | B                                           | 15 Web Health Care System – New Cross Hea | Nh Centre - 10453                | -              | .0  | - 24   |
|---------------------------------------------|----------------|---------------------------------------|------------------------------------------------------|---------------------------------------------|-------------------------------------------|----------------------------------|----------------|-----|--------|
| Warkfilm Manager We                         | orkillow Tank  |                                       |                                                      |                                             |                                           | SAFE @ 4                         | SR             | 0.8 |        |
| Previous 2 Com<br>Next 2 Add                | Note<br>m Note | Complete Unmarch<br>Task Unmarch      | Add a Unit to New Young Add a Unit to Code Reference | Add Link to Run<br>Comment problem template |                                           |                                  |                |     |        |
| vanter                                      | Action         |                                       | Task Actions                                         | Consultation                                |                                           |                                  |                |     |        |
| 5 Documenta - 53<br>lew priority Workflow D | H (2) No       | done Naragement - 46. (4<br>d - Taska | <li>80 Registration - 950 (22) Lab Reports - 28</li> | (14) <u>Taiks</u> - 45 (32)                 |                                           |                                  |                |     | ×      |
| ctive ∀ EDITEST                             | PATIENT,       | Eight ()                              |                                                      | Bern 12-Mar-1972 (51y)                      | Gender Male EMIS No. 2184                 | 9 Usual GP ODUNFA, Olakunle (Dr) |                | 885 |        |
| TaskList                                    |                | Type                                  | inical document                                      | Source                                      | ~   p                                     |                                  |                |     |        |
| NER, Heather (Miss)                         | 12-Sep ^       | Clinical document                     | Yes O No 🛞 Not specified                             | Document Title (12-Sep-20                   | 23) Cinical document                      |                                  |                |     |        |
| TON, Derothy (Ms)<br>ical document          | 12-Sep         | Letter Date                           | 2-Sep-2023                                           | ation Date Department                       | he mitteef's writes over toriest          |                                  |                |     |        |
| NNAKA, Obinna (Nr.)<br>ical document        | 12-5ep         | T                                     |                                                      | Citate vocacy loopay on t                   | ne peceico unite care recirci             |                                  |                | -   |        |
| JVIN, Hichael (Hast<br>ical document        | 12-Sep         | Ede + 50% +                           | None Specified                                       | GSTLS                                       |                                           | AI                               |                |     |        |
| RTINS, Ibironko (Nrs)<br>ical document      | 12-540         | 2                                     | none opeonied                                        | 00110                                       | in monine moorn                           |                                  |                |     |        |
| BAKKA-SERUGO, Ste<br>ical document          | 12-Sep         | n Refer                               | This patient wa                                      | s admitted on 12/9/20                       | 23 and discharged or                      | n <u>12/9/2023</u> .             |                |     |        |
| CA, Alina Gabriela (<br>Ical document       | 12-Sep         | utero                                 |                                                      |                                             |                                           |                                  |                |     |        |
| A, Odemiro (Hr)<br>ical document            | 12-Sep         | 5<br>Ac                               | mission Information                                  |                                             |                                           |                                  |                |     |        |
| EAMA, Monique (Ns)<br>ical document         | 12-Seo         |                                       | Current Information                                  |                                             |                                           |                                  |                |     |        |
| , Nghi (Miss)<br>ical decument              | 12-5ep         |                                       | Attending Clinician at                               |                                             |                                           |                                  |                |     |        |
| IL, Wafaa (Ms)<br>kcal document             | 12-560         |                                       | Discharge                                            | Admitting Clinician                         | Admission Type                            | Admission Status                 |                |     | wy.    |
| TESTPATIENT, Eight<br>ical document         | 12-5ep         |                                       | Consultant APOLLO,<br>Doctor                         | Consultant APOLLO,<br>Doctor                | Elective - Booked                         | Confirmed Discharge              |                |     | Sum    |
| TESTPATIENT, Eight                          | 12-Sep         |                                       |                                                      |                                             |                                           |                                  |                |     |        |
| , Zainab (Ms)<br>ical document              | 12-Sep         |                                       | Inpatient Admission                                  | Discharge Date/Time                         | Hospital Service                          | Auth/Cert Status                 |                |     |        |
| TESTPATIENT, Eight<br>ical document         | 12-5ep         |                                       | 12/09/23 11:12                                       | 12/09/23 11:22                              | General Medicine                          | Incomplete                       |                |     |        |
| ORU, Wendy (Mrs)<br>scal document           | 12-Sep         |                                       | TEROTEO TITE                                         | 1.001.0 11.66                               | Seneral Medicine                          | moonprote                        |                |     |        |
| RES, Michael (Mr)<br>ical document          | 12-5ep         |                                       | Hospital Area                                        | Unit                                        | Room/Bed                                  |                                  |                |     |        |
|                                             |                |                                       | GSTT ST THOMAS'                                      | STH ADMISSIONS                              | BYG/BYG-37                                |                                  |                |     |        |
| Rem 23 of 27                                | ,              | Page: 1 of 4                          | HOSPITAI                                             | WARD                                        |                                           |                                  | Annotations: 0 | ~   |        |
| Derical   RAHM                              | AN: Sharif (Mr | Location: New Cross                   | Health Centre                                        |                                             |                                           | III (2) ট 🕲 🚃                    | 🖌 Available    | -   | Alerts |

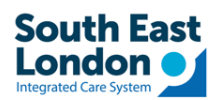

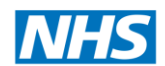

• The following screenshot shows how the Medication Discharge List will be shown in the EMIS

| E/Dee                                        | e Note      | Table Tablet Late Face. Long Holever Lynness professe professe                                                                                                    |                 |
|----------------------------------------------|-------------|----------------------------------------------------------------------------------------------------|-----------------|
| Ykavigation                                  | Action      | Tak Accine Consultan                                                                                                    |                 |
| ICR - 85 Documents - 53                      | (2) Me      | LSCnr.Measement - 46 (46) Resistration - 650 (22) Lan.Reports - 28 (14) Tasks - 45 (32)                                                                                                    |                 |
| P New protect Transient Te                   | ing restore |                                                                                                    |                 |
| 🐉 Active 🗧 EDITESTI                          | PATIENT, I  | Eight () Born 12-Mar-1972 (31y) Gender Male EHIS No. 21049 Usual CP ODUNFA, Okukunie (Dr)                                                                                                    | - IR            |
| This task is owned by : GP,                  | Workflow (  | (0)                                                                                                    |                 |
| TaskList                                     |             | Type Oncal document V P Source V                                                                                                    |                 |
| Clinical document                            | 12-Sep ^    | Clinical document O Yes O No      (I) No      (I) No |                 |
| W4LTON, Dorothy (Hs)                         | 12-Sep      | Letter Date 12-5ep-2023 🕱 🖂 Use for Consultation Date Department                                                                                                    |                 |
| CIIICal Cocamena                             | 12-Sep      | Parson Online Vability Display on the patient's online care record v                                                                                                    |                 |
| Clinical document                            | 12.640      |                                                                                                    |                 |
| Clinical document                            | vs-teb      | 8                                                                                                    | ^               |
| MARTENS, Ibironke (Mrs)<br>Clinical document | 12-Sep      |                                                                                                    |                 |
| MABAKKA-SERUGO, Ste<br>Clinical document     | 12-Sep      | E Discharge Medication List (continued) START taking this medication (continued)                                                                                                    |                 |
| FUICA, Alina Gabriela (<br>Clinical document | 12-Sep      | 5 Pharmacy As GP to                                                                                                    |                 |
| LIMA, Odemiro (Mr)<br>Clinical document      | 12-5ep      | Supplied Morning Afternoon Evening Bedime Needed Continue                                                                                                    |                 |
| KASEAMA, Monique (Ms)<br>Clinical document   | 12-5ep      |                                                                                                    |                 |
| LAI, Nghi (Niss)<br>Clinical document        | 12-Sep      | i ase i g<br>overy four<br>houes if                                                                                                    |                 |
| M JALIL, Wafaa (Hs)<br>Clinical document     | 12-5ep      | neaded for pain.                                                                                                    |                 |
| EDITESTPATIENT, Eight<br>Clinical document   | 12-Sep      |                                                                                                    |                 |
| EDITESTRATIENT, Eight<br>Clinical document   | 12-Sep      | Plan of care<br>Plan of care                                                                                                    |                 |
| MI, Zainab (Hs)<br>Clinical document         | 12-Sep      | Current Resuscitation Status<br>Resuscit                                                                                                    |                 |
| EDITESTPATIENT, Eight<br>Dinical document    | 12-Sep      | ation Order Contre<br>Date Active Status ID Comments User vt                                                                                                    |                 |
| M OPOKU, Wendy (Hrs)<br>Clinical document    | 12-Sep      | Assume Full Advance Care Planning Documents                                                                                                    |                 |
| HARRIS, Michael (Mr)<br>Clinical document    | 12-Sep _    | There are no Advance Care Planning documents on file.                                                                                                    |                 |
|                                              | >           | Unitering Associates uniters                                                                                                    | Acceptations: 0 |
| item 22 of 27                                |             |                                                                                                    |                 |

• The following screenshot shows how the GP information will be shown in EMIS

|                                                                   | 6 N/ 4.                                    | 1 0 8 B                                                                                   | DMG Web Health Care System - New Cross Health Centre - 19453    |          |
|-------------------------------------------------------------------|--------------------------------------------|-------------------------------------------------------------------------------------------|-----------------------------------------------------------------|----------|
| Close Lineat Next Cover                                           | rkflow Task<br>er • ]]H<br>Note<br>In Note | atary 222 25 25 2 20 2 2 2 2 2 2 2 2 2 2 2 2                                              | SARE C C SR                                                     | 9.       |
| Manigation                                                        | Actor                                      | Taik Actors Constitution                                                                  |                                                                 | _        |
| SCR - 85 Documents - 531                                          | 5 (2) <u>Me</u>                            | Active Management - 46 (46) Registration - 950 (22) Lab Reports - 28 (14) Tasks - 45 (32) |                                                                 | -        |
|                                                                   | ting receive                               | n rang.                                                                                   |                                                                 | -        |
| Active V EDITEST                                                  | PATIENT, I                                 | ight () 8/12 Har-1972                                                                     | (S1y) Centler Make BHS No. 21849 Usual GP ODUNFA, Olukunke (Dr) | a        |
| This task is owned by : GP,                                       | Workflow (                                 | 0r)                                                                                       |                                                                 |          |
| TaskList                                                          | *                                          | Type Cincal document v 2 2 Source                                                         |                                                                 |          |
| Clinical document                                                 | 19-94b                                     | Cirical document O Yes O No   Not specified Document Title (12)                           | Sep 2023) Clinical document                                     |          |
| MALIVAN, Hichael (Hast<br>Clinical document                       | 12-Sep                                     | Latter Date 12:560-2023 III E/ Use for Consultation Date Department                       |                                                                 |          |
| MARTINS, Bironke (Hrs)                                            | 12-Sep                                     | Person Online Vability Disp                                                               | aby on the patient's online care record                         | 1.1      |
| MABAKKA SERUGO, Ste                                               | 12-Sep                                     | Eat+ GS+N, N, N, N, N, N, N, N, N, N, N, N, N, N                                          | ZO□OG S·■· A·KA· P Z M Sevencer settings                        |          |
| Clinical document<br>PUICA, Alina Gabriela (<br>Clinical document | 12-Sep                                     | Royal Brompton                                                                            | Guy's and St Thomas'                                            |          |
| LINA, Odemito (Mr)<br>Clinical decument                           | 12-Sep                                     | and Harefield                                                                             | NHS Foundation Trust                                            |          |
| KASIAMA, Monique (Ns)<br>Clinical document                        | 12-5ep                                     | a faita                                                                                   |                                                                 |          |
| LAL, Nghi (Miss)<br>Clinical document                             | 12-Sep                                     | <u>a</u>                                                                                  |                                                                 |          |
| 🗎 JALIL, Wafaa (Ns)                                               | 12-Sep                                     | GP Information                                                                            | Dept: Renal Medicine                                            |          |
| EDITESTPATIENT, Eight                                             | 12-Sep                                     | NEW CROSS CENTRE (HURLEY GROUP)                                                           | Dept Tel: No information on file.                               |          |
| Clinical document                                                 | 12-Sep                                     | SUITE 3                                                                                   | Dept Email:                                                     | 1.1      |
| Clinical document                                                 | 12-Sep                                     | WALDRON HEALTH CENTRE                                                                     | Clinician: Consultant APOLLO, Doctor                            | Sum      |
| Clinical document                                                 |                                            | AMERSHAM VALE                                                                             |                                                                 |          |
| Cinical document                                                  | 12-Sep.                                    | LONDON                                                                                    | Date of appointment: 12 September 2023                          |          |
| OPOKU, Wendy (Mrs)<br>Clinical document                           | 12-Sep                                     | England                                                                                   | Date printed: 12 September 2023                                 |          |
| HIARDS, Michael (Mr)<br>Clinical document                         | 12-Sep                                     | England<br>SE14 G D                                                                       | vate printed: 12 September 2023                                 |          |
| EDITESTRATIENT, Eight<br>Clinical document                        | 12-Sep                                     | SE14 OLD                                                                                  |                                                                 |          |
| EDITESTRATIENT, Eight                                             | 12-Sep                                     |                                                                                           |                                                                 |          |
| <                                                                 |                                            |                                                                                           |                                                                 | ý.       |
| Item 28 of 29                                                     |                                            | Page: 1 of 3                                                                              |                                                                 |          |
| WEG Clercal   BAHMA                                               | N. Sharif (Mr)                             | Location: New Cross Health Centre                                                         |                                                                 | T Alerta |

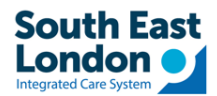

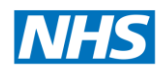

• The following screenshot shows how the Discharge Summary will be shown in EMIS

| Workflow Manager 1 Wo                                                                                                    | orkflow Task                                                                                                    |                              |                                                                                                    |                                              |                                       | SAFE A                                 | SR SR                           |       |
|----------------------------------------------------------------------------------------------------|----------------------------------------------------------------------------------------------------|------------------------------|----------------------------------------------------------------------------------------------------|----------------------------------------------|---------------------------------------|----------------------------------------|---------------------------------|-------|
| Previous Com                                                                                                    | note<br>Note<br>Note                                                                                                    | Complete Stream User         | Att a Useral Att a Useral Att a Useral Att a Useral Att a Useral Att a Useral Code Reference Code                      | Ed Linking Shan<br>reard problems inergalate |                                       |                                        |                                 |       |
| • B4 Documents - 53                                                                                                    | 4 (2) Hed                                                                                                    | icne Nanagement +46 (46) Rec | estution - 950 (22) Lub Reports - 28 (14)                                                                              | Tasks - 45 (32)                              |                                       |                                        |                                 |       |
| New priority Workflow It                                                                                                    | ems received                                                                                                    | f - Taska                    |                                                                                                    |                                              |                                       |                                        |                                 |       |
| Active V EDITEST                                                                                                    | PATIENT, E                                                                                                    | ayht ()                      |                                                                                                    | florn 12-Mar-1972 (51y)                      | Gander Male EMIS No. 21849 Usua       | il GP ODUNEA, Olukunie (Dr)            |                                 |       |
| TaskList                                                                                                    | *                                                                                                    | Type Cincol docu             | ment v P                                                                                                    | Source                                       | - I P                                 |                                        |                                 |       |
| JOCK, Justin (Mr)<br>Sinical document                                                                                                    | 11-562.*                                                                                                    | Clinical document 🕓 Yea      | O No 🖲 Not specfied                                                                                                    | Document Title (12-Sep-20                    | 23) Cinical document                  |                                        |                                 |       |
| ALIVAN, Michael (Nast                                                                                                    | 12-Sep                                                                                                    | Letter Date 12-Sep-202       | 3 📰 😥 Use for Consultation D                                                                                           | ate Department                               |                                       |                                        |                                 |       |
| BUALREESH, Wael (Mr)                                                                                                    | 12-Sep                                                                                                    | Person                       |                                                                                                    | Online Visibility Display on 1               | the patient's online care record      |                                        |                                 |       |
| ancea document<br>ALEVAN, Nichael (Hast<br>Cinical document                                                                                                    | 12-Sep                                                                                                    | Edt - 105 - 4 4              | N S & Con A A S                                                                                                    | 881420170                                    |                                       | Sove user settings                     |                                 |       |
| furmer, Heather (Miss)<br>Clinical document                                                                                                    | 12-502                                                                                                    | 500                          |                                                                                                    |                                              |                                       | NHS F                                  | oundation Trust                 |       |
|                                                                                                    | 10.00                                                                                                    | fere                         |                                                                                                    |                                              |                                       |                                        |                                 |       |
| WALTON, Durathy (Ms)<br>Clinical document                                                                                                    | 12-542                                                                                                    | age -                        |                                                                                                    |                                              |                                       |                                        |                                 |       |
| WALTON, Dorathy (Ms)<br>Clinical document<br>OJINNAKA, Obinna (Mr.)<br>Clinical document                                                                                                    | 12-545                                                                                                    | ultion for                   |                                                                                                    | Di                                           | scharge Sumi                          | marv                                   |                                 |       |
| WALTON, Donathy (Ms)<br>Clinical document<br>OJIINNAKA, Obinna (Mr.)<br>Chrical document<br>NALEVAN, Hichael (Mast<br>Chrical document                                                                                                    | 12-5ep<br>12-5ep<br>12-5ep                                                                                                    | consultation fai             |                                                                                                    | Di                                           | scharge Sumi                          | mary                                   |                                 |       |
| WALTON, Doothy (Mk)<br>Clinical document<br>OJINNAKA, Obenes (Mr.)<br>Chrical document<br>NALIVAN, Michael (Mast<br>Chrical document<br>MARTINS, Iblirarko (Mrs)<br>Chrical document                                                                                                    | 12-5ep<br>12-5ep<br>12-5ep<br>12-5ep                                                                                                    | Concludenta                  |                                                                                                    | Di                                           | scharge Sumi                          | mary                                   |                                 |       |
| WALTON, Dootby (Nk)<br>Clinical document<br>Dinical document<br>MalpNA, Nichsel (Nest.,<br>Chrical document<br>MACTINS, Delonka (Nes)<br>Dirical document<br>MARTINS, Delonka (Nes)<br>Dirical document                                                                                                    | 12-5ep<br>12-5ep<br>12-5ep<br>12-5ep<br>12-5ep                                                                                           | Pati                         | ent Demographic                                                                                                    | <u>Di</u>                                    | scharge Sumi                          | mary                                   |                                 |       |
| NATON, Dossthy (Mi)<br>Sincal document<br>SJIINAKA, Obinne (Mr.)<br>Jincal document<br>44,UVAN, Michael (Mast.,<br>Sincal document<br>44ATINS, Déronke (Mrs.)<br>Sincal document<br>MARAXA-SERUSO, Ste.,<br>Sincal document<br>MICA Akna Gabriela (.                                                                                                    | 12-5ep<br>12-5ep<br>12-5ep<br>12-5ep<br>12-5ep                                                                                           | Pati                         | ent Demographic<br>Name                                                                                                | s<br>Patient ID                              | scharge Sumi                          | <b>mary</b><br>Gender Identity         | Birth Date                      |       |
| NATON, Dossthy (Mi)<br>Disnical document<br>DJINNAKA, Obsma (Mr.)<br>Zhrical document<br>datawa (Hast.,<br>Zhrical document<br>AAATINS, Zibonka (Mis)<br>Dinical document<br>AABABA, SERUGO, Ste.<br>Zinical document<br>JAN, Oldenrio (Mr)<br>Dinical document                                                                                                    | 12-5ep<br>12-5ep<br>12-5ep<br>12-5ep<br>12-5ep<br>12-5ep<br>12-5ep                                                                       | Pati                         | ent Demographic<br>Name<br>EDITESTPATIE                                                                                | Di<br>s<br>Patient ID<br>20010156            | NHS No.<br>999 999 9530               | Gender Identity                        | Birth Date<br>12/03/72 (51 yrs) |       |
| WALTON, Doubly, (Mi)<br>Clinical document<br>2011/NAGA, Obmes (Hr.)<br>Clinical document<br>MALTINS, Disorial (Hest)<br>Clinical document<br>MABMSA 6EPUSO, Ste.<br>Clinical document<br>MICLA, Alea document<br>MICLA, Alea document<br>Clinical document<br>Clinical document<br>Clinical document<br>Clinical document<br>Clinical document<br>Micla, Alea document<br>Clinical document<br>Micla, Monique (He)                                                                                                    | 12-565<br>12-565<br>12-565<br>12-565<br>12-565<br>12-565<br>12-565                                                                       | Pati                         | ent Demographic<br>Name<br>EDITESTPATIE<br>NT, Eight                                                                   | s<br>Patient ID<br>20010156                  | NHS No.<br>999 999 9530               | Gender Identity                        | Birth Date<br>12/03/72 (51 yrs) |       |
| watron, bouster, (He)<br>Gincal document<br>Chicral document<br>Hatrona, Oteney (He)<br>Chicral document<br>Hatrona, Hochael (Heat,<br>Chicral document<br>Hatros, Berniel (Heat)<br>Chicral document<br>Hatro, Alexandra (Heat)<br>Chicral document<br>Hatro (Heat)<br>Chicral document<br>Hatros (Heat)<br>Chicral document<br>Hatros (Heat)                                                                                                    | 12-562<br>12-562<br>12-562<br>12-562<br>12-562<br>12-562<br>12-562<br>12-562                                                             | Pati                         | ent Demographic<br>Name<br>EDITESTPATIE<br>NT, Eight<br>Address                                                        | Di<br>s<br>Patient ID<br>20010156<br>Phone   | NHS No.<br>999 999 9530<br>Email      | <b>mary</b><br>Gender Identity<br>Male | Birth Date<br>12/03/72 (51 yrs) |       |
| year Took, Dousting (He)<br>Sinical document<br>Distrikada, Osimes (He)<br>Distrikada, Osimes (He)<br>Distrikada, Osimes (He)<br>Marcial document<br>MARDING, Blavinda (He)<br>Marcial document<br>Discal document<br>Discal document<br>Discal document<br>Discal document<br>Discal document<br>Discal document<br>Discal document<br>Discal document<br>Discal document<br>Discal document<br>Discal document<br>Discal document<br>Discal document<br>Discal document                                                                                                    | 12-565<br>12-565<br>12-565<br>12-565<br>12-565<br>12-565<br>12-565<br>12-565<br>12-565                                                   | Pati                         | ent Demographic<br>Name<br>EDITESTPATIE<br>NT, Eight<br>Address                                                        | Di<br>S<br>Patient ID<br>20010156<br>Phone   | NHS No.<br>999 999 9530<br>Email      | Gender Identity<br>Male                | Birth Date<br>12/03/72 (51 yrs) |       |
| year Took, Dousting (He)<br>Sinical document<br>Distrikada, Osmeng (He)<br>Distrikada, Osmeng (He)<br>Distrikada, Osmeng (He)<br>Marcial document<br>MARTINS, Distrikad (He)<br>Marcial document<br>Discal document<br>Discal document                                                                                                    | 12-562<br>12-562<br>12-562<br>12-562<br>12-562<br>12-562<br>12-562<br>12-562<br>12-562<br>12-562                                         | Pati                         | ent Demographic<br>Name<br>EDITESTPATIE<br>NT, Eight<br>Address<br>sdsdsdsdsd<br>sdsdsd                                | Patient ID<br>20010156<br>Phone<br>—         | NHS No.<br>999 999 9530<br>Email<br>— | Gender Identity<br>Male                | Birth Date<br>12/03/72 (51 yrs) |       |
| nxarcho, Douster, (Hu)<br>Sinical document<br>Districture (Consect Her)<br>Districture (Consect Her)<br>Districture (Consect Her)<br>Districture (Her)<br>Districture (Her)<br>Di | 12-565<br>12-565<br>12-565<br>12-565<br>12-565<br>12-565<br>12-565<br>12-565<br>12-565<br>12-565                                         | Pati                         | ent Demographic<br>Name<br>EDITESTPATIE<br>NT, Eight<br>Address<br>sdsdsdsdsd<br>sdsdsdsd<br>England                   | Patient ID<br>20010156<br>Phone<br>—         | NHS No.<br>999 999 9530<br>Email<br>— | Gender Identity<br>Male                | Birth Date<br>12/03/72 (51 yrs) |       |
| Nat Took, Doubler, (Ma)<br>Sincial document<br>Sincial document<br>Listavia, Michael (Mc)<br>Michael (Mc)<br>M                                                 | 12-562<br>12-562<br>12-562<br>12-562<br>12-562<br>12-562<br>12-562<br>12-562<br>12-562<br>12-562<br>12-562<br>12-562<br>12-562<br>12-562 | Pati                         | ent Demographic<br>Name<br>EDITESTPATIE<br>NT, Eight<br>Address<br>sdsdsdsdsd<br>sdsdsd<br>England<br>sdsdsd           | Di<br>Patient ID<br>20010156<br>Phone<br>—   | NHS No.<br>999 999 9530<br>Email<br>— | Gender Identity                        | Birth Date<br>12/03/72 (51 yrs) |       |
| owa Took, Doubler (Ha)<br>Dimitada, Conse Jonato, Hai<br>Dimitada Consent<br>Harvard Mourneset<br>Harvard Mourneset<br>Harvard Mourneset<br>Harvard Accurrent<br>Joncal document<br>Joncal document<br>Joncal document<br>Joncal document<br>Joncal document<br>Joncal document<br>Joncal document<br>Joncal document<br>Jancal document<br>Jancal Jancardon Jancal Jancal<br>Jancal Jancardon Jancardon<br>Jancal Jancardon<br>Jancal Jancardon<br>Jancal Jancardon<br>Jancard Jancardon<br>Jancard Jancard Jancardon<br>Jancard Jancardon<br>Jancard Jancard J                                                                            | 12-562<br>12-562<br>12-562<br>12-562<br>12-562<br>12-562<br>12-562<br>12-562<br>12-562<br>12-562<br>12-562<br>12-562<br>12-562<br>12-562 | Pati                         | ent Demographic<br>Name<br>EDITESTPATIE<br>NT, Eight<br>Address<br>sdsdsdsdsd<br>sdsdsd<br>sdsdsd<br>England<br>sdsdsd | Di<br>Patient ID<br>20010156<br>Phone<br>—   | NHS No.<br>999 999 9530<br>Email      | Gender Identity<br>Male                | Birth Date<br>12/03/72 (51 yrs) | ns: 0 |

- The following screenshot shows how to manage Inbound documents in EMIS using some or all of the following steps:
- Changing the owner of Document Management tasks.
- Adding notes to Document Management tasks.
- Coding the documents (if they have not already been coded).
- Filing the documents.
- Dealing with overdue coding/filing tasks.

Depending on procedures within your organisation, a different member of staff may be responsible for each of these stages.

| Workflow Marager                            | R Row Task             |                                           |                               |                                         |                                    |                     | SAFE                           | 🦽 🗊 🛃 SR           |                | 🗂 U 🜒    |
|---------------------------------------------|------------------------|-------------------------------------------|-------------------------------|-----------------------------------------|------------------------------------|---------------------|--------------------------------|--------------------|----------------|----------|
| Close Next State                            | n - Hi<br>Inte<br>Mate | Complete Constant Match Add               | k as Viewed Add a Units Add   | d Link to Run<br>rent problems template |                                    |                     |                                |                    |                |          |
| Navigation                                  | Action                 | Task Actions                              | Ceta                          | ultition                                |                                    |                     |                                |                    |                |          |
| SCR - 85 Documents - 53                     | (2) Med                | che Management - 46 (46) Registration - 9 | 50 (22) Lab.Reports - 28 (14) | Tasks - 45 (32)                         |                                    |                     |                                |                    |                | ~        |
|                                             | Ind received           | - 19763                                   |                               |                                         |                                    |                     |                                |                    |                | ·        |
| Active ¥ COFTEST                            | WITTENT, C             | whit ()                                   |                               | Born 12-Mar-                            | 1972 (51y) Gender Male             | EMES No. 21849 U    | Isual GP ODUNEA, Olukunle (Dr) | <u> </u>           |                | (16)     |
| Taskust                                     |                        | Type Cinical document                     |                               | Source                                  |                                    | ~ P                 |                                |                    |                |          |
| LOWERY, William (Nr)<br>Clinical document   | 11-Sep *               | Clinical document O Yes O No              | Not specified                 | Document Title                          | (12-Sep-2023) Clinical documen     | t                   |                                |                    |                |          |
| ROCK, Justin (Mr)                           | 11-Sep                 | Letter Date 12-5cp-2023                   | I Use for Consultation Da     | të Department                           |                                    |                     |                                |                    |                |          |
| MALIVAN, Michael (Mast                      | 12-Sep                 | Person                                    |                               | Online Visibility                       | Display on the patient's online of | are record v        |                                |                    |                |          |
| Cinical document                            | 12.6-1                 | Edn - 63% - 4, 4, 1                       | 6 00 - # A A 5                | 884420                                  | NAGOOL 1                           | ·≡· <u>b</u> ·ÁÁB / | U Save user settings           |                    |                |          |
| Clinical document                           | 12-Sep                 | noo<br>O                                  |                               | Change Task Owner                       |                                    | ? ×                 |                                |                    |                | ^        |
| MALEVAN, Michael (Mast<br>Cinical document  | 12-Sep                 | auce                                      |                               | Select new owning                       | ) users/teams                      |                     |                                |                    |                |          |
| TURNER, Heather (Miss)<br>Clinical document | 12-Sep                 | 1 201                                     |                               | Pau H er det s                          | with to select term                |                     |                                |                    | AND ALL AND A  |          |
| WALTON, Derothy (Hs)<br>Clinical document   | 12-Sep                 | eu la se                                  |                               |                                         |                                    |                     |                                |                    | ILIS           |          |
| Cinical document                            | 12-Sep                 | 8                                         |                               |                                         |                                    |                     |                                |                    |                |          |
| MALEVAN, Michael (Mast<br>Clinical document | 12-Sep                 |                                           |                               |                                         |                                    | OK Cancel           | Guy's a                        | ad St The          | mac            |          |
| HARTINS, Ibironke (Mrs)<br>Cinical document | 12-Sep                 |                                           |                               |                                         |                                    |                     | Guy S al                       | iu st me           | Jillas         |          |
| MABAOKA-SERUGO, Ste<br>Olinical document    | 12-5ep                 |                                           |                               |                                         |                                    |                     | N                              | <b>HS Foundati</b> | on Trust       | 5        |
| FUTCA, Alma Gabriela (<br>Clinical document | 12-Sep                 |                                           |                               |                                         |                                    |                     |                                |                    |                | Sum      |
| EIMA, Odemiro (Mr)<br>Cinical document      | 12-Sep                 |                                           |                               |                                         | Dischar                            | de Sum              | mary                           |                    |                |          |
| KASE4MA, Monique (Ms)<br>Clinical document  | 12-Sep                 |                                           |                               |                                         | Dischar                            | ge sum              | mary                           |                    |                |          |
| LAL, Nghi (Miss)<br>Clinical document       | 12-Sep                 |                                           |                               |                                         |                                    |                     |                                |                    |                |          |
| M JALIL, Wafaa (Hs)<br>Clinical document    | 12-Sep                 | Patient I                                 | Demographics                  | S                                       |                                    | 2                   |                                |                    |                |          |
| EDITESTPATIENT, Eight<br>Clinical document  | 12-Sep                 | Nar                                       | ne                            | Patient II                              | D NH                               | S No.               | Gender Ide                     | ntity Birth Dat    | e              |          |
| EDITESTPATIENT, Eight                       | 12-Sep ~               | ED                                        | TESTPATIE                     | 2001015                                 | 6 999                              | 999 9530            | Male                           | 12/03/72           | (51 yrs)       |          |
| Item 22 of 27                               |                        | A Page: 1 of 4                            |                               |                                         |                                    | 888                 |                                |                    | Annotations: 0 |          |
| NAS COmical   R/HM                          | L Start (Mr)           | Location: New Cross Health Centre         |                               |                                         |                                    | 688                 | CO 🔮                           |                    | 🖌 Avalistik    | 1 Alerts |

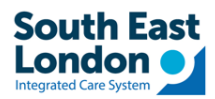

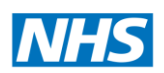

# When GP clicks Reject Report in EMIS to reject letters received from the Trust

- If someone clicks REJECT DOCUMENT in EMIS it does **NOT** send any notification to the trusts.
- Practice must follow local communication protocol (**email / phone call**) to inform the trusts that you have rejected document.
- EMIS has affirmed that When you reject a report, no rejection message is sent to your trading partner, so you must make a note of the report details and the rejection reason and contact the trading partner to let them know that you have rejected the report.

| W                        | orkflow Ma                | anager                                            |                                        |                                        |                       |                                                                                            |
|--------------------------|---------------------------|---------------------------------------------------|----------------------------------------|----------------------------------------|-----------------------|--------------------------------------------------------------------------------------------|
| Workflow<br>View<br>View | Config<br>Admin           | Add Note                                          | View History High Priority Print       | Open<br>Document<br>Task Action        | Reject<br>Document    | Document rejection reason X Please provide additional details for rejecting this document. |
| <u>SCR</u> - 50          | <u>Docu</u><br>v priority | <u>ments</u> - 27 <u>Me</u><br>Workflow Items rec | edicine Manageme<br>eived - Registrati | ent - 273 (273)<br>ion, Medicine Manag | Registration<br>ement |                                                                                            |
| 🤹 No p                   | patient                   | selected                                          |                                        |                                        |                       | OK Cancel                                                                                  |
| Tasks                    | Global Vie                | « «<br>0,0                                        | Created<br>29-Sep-2                    | Due 2023 29-Sep-20                     | Deta<br>23 Inbo       | nd Document Unmatched                                                                      |

#### For any errors if GP letters are not sent via MESH

- If files are not delivered via MESH due to any errors (e.g. large sized file is sent etc.) the Trusts will receive a failed delivery error notification and will take the responsibilities of the letters to be sent out via post.
- The letters will be available via London Care Record
- If you find a letter available in London Care Record but not available via MESH, please raise a helpdesk ticket with ICT via Halo <u>Self-Service Portal Login (haloitsm.com)</u>